## Procedimento de Criação de conta para acesso às ferramentas Microsoft Office 365 para servidores do IFRR

1- Entrar na página :

https://www.microsoft.com/pt-br/education/products/office selecione a opção "Começar"

2- Criar a conta usando e-mail institucional – siga o procedimento até o final

| 💌 🚦 Entrar em sua conta 🛛 🗶 📔 Microsoft Office 363                   | i para Escoli 🗙 📕 Office 365 Education - Inscrevei 🗙 🕂                                                      | – 0 ×              |
|----------------------------------------------------------------------|----------------------------------------------------------------------------------------------------|--------------------|
| $\leftarrow$ $\rightarrow$ C signup.microsoft.com/get-started/signup | sku=018f6278-19f3-455c-8940-df2e59e59ca7&products=018f6278-19f3-455c-8940-df2e59e59ca7&ali=1                | ∞ ☆ 🌢 🔅            |
| G Gmail 🔕 SUAP 🗅 Pessoal 🗅 IFRR 🗅 MicrosoftRewards                   | 🗴 WhatsApp 🕒 ETP_LAN_WLAN 🔇 Bem-vindo(a)! • Co 🔇 Como instalar SSD                                          | Todos os favoritos |
| Microsoft Va                                                         | cê selecionou Office 365 Education                                                                          |                    |
| (1                                                                   | ) Vamos começar                                                                                             |                    |
| 2                                                                    | ) Criar sua conta                                                                                           |                    |
|                                                                      | Nome *                                                                                                    |                    |
|                                                                      | Anderson                                                                                                    |                    |
|                                                                      | Sobrenome *                                                                                                 |                    |
|                                                                      | Oliveira                                                                                                    |                    |
|                                                                      | País ou Região *                                                                                            |                    |
|                                                                      | Brasil                                                                                                    |                    |
|                                                                      | Email                                                                                                    |                    |
|                                                                      | cti365@ifrr.edu.br                                                                                          |                    |
|                                                                      | Insira uma senha para entrar em sua conta.                                                                  |                    |
|                                                                      | Criar senha *                                                                                               |                    |
|                                                                      | ······································                                                                      |                    |
|                                                                      | Confirmar senha *                                                                                           |                    |
|                                                                      | Enviamos um código de verificação para<br>cti365@ifrr.edu.br. Digite o código para concluir a<br>inscrição. | •                  |

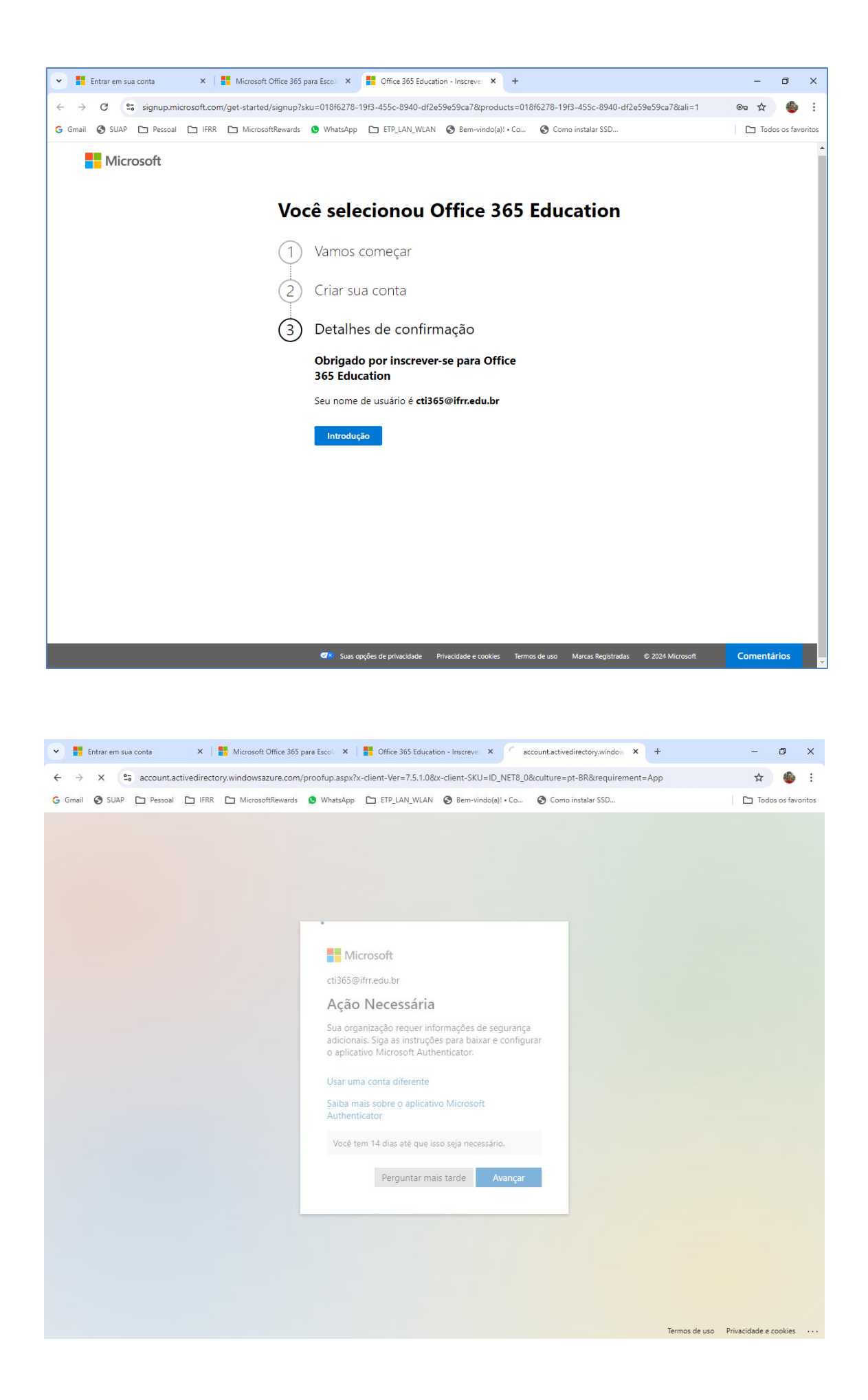

| 💌 📕 Entrar em sua conta 🛛 🗙     | Microsoft Office 365 para Escoli 🗙   🚺 🛛                         | Office 365 Education - Inscreve: X | My Sign-Ins   Register   Microso 🗙 | +                 | -      | ø          | ×     |
|---------------------------------|------------------------------------------------------------------|------------------------------------|------------------------------------|-------------------|--------|------------|-------|
| ← → ♂ 😋 mysignins.microsoft     | com/register?csrf_token=JymdQsBQIvGMqt                           | QWvW8QeLmZ71h2H7brPGh3U            | tGfE24BrUTkJvabWjK-7A3ZidDykj_UIU  | HAa9Ifnat0zRulsRD | ₫ ☆    |            | :     |
| G Gmail 🔇 SUAP 🗅 Pessoal 🗅 IFRR | 🗅 MicrosoftRewards 🧕 WhatsApp 🗅                                  | ETP_LAN_WLAN 🔇 Bem-vindo(a)!       | • Co 🔇 Como instalar SSD           |                   | 🗅 Todo | is os favo | ritos |
| ifrr.edu.br                     |                                                                  |                                    |                                    |                   |        |            | ?     |
|                                 | Mante                                                            | nha sua conta se                   | gura                               |                   |        |            |       |
|                                 |                                                                  | Método 1 de 2: Aplicativo          |                                    |                   |        |            |       |
|                                 | Aplicativo                                                       |                                    | 2<br>Telefone                      |                   |        |            |       |
|                                 | Microsoft Authenticat                                            | or                                 |                                    |                   |        |            |       |
|                                 | Verifique o código QR                                            | ator para los o código OP, Irso s  | anasta a policativo Microsoft      |                   |        |            |       |
|                                 | Authenticator à sua conta.<br>Depois de examinar o código QR. se | lecione "Avançar".                 | need o griedino miciosofi          |                   |        |            |       |
|                                 |                                                                  |                                    |                                    |                   |        |            |       |
|                                 | Não consegue digitalizar a imag                                  | em?                                | Voltar Próximo                     |                   |        |            |       |
|                                 |                                                                  |                                    |                                    |                   |        |            |       |
|                                 |                                                                  |                                    |                                    |                   |        |            |       |

## > Por fim será mostrada a tela do office 365

| •                                                | Entrar em sua conta 🛛 😽 Microsoft Offi | e 365 para Escoli 🗴 📔 Office 365 Education - Inscrevei 🗴 | Página Inicial   Microsoft 365 | × +             | -         | ٥       | ×      |
|--------------------------------------------------|----------------------------------------|----------------------------------------------------------|--------------------------------|-----------------|-----------|---------|--------|
| ← →                                              | C s microsoft365.com/?auth=2           |                                                          |                                |                 | ☆         | ٩       | :      |
| G Gmail                                          | 🕑 SUAP 🗀 Pessoal 🗀 IFRR 🗀 MicrosoftRe  | wards 💁 WhatsApp 🗈 ETP_LAN_WLAN 🚱 Bem-vindo(a)!          | • Co 🔇 Como instalar SSD       |                 | 🗅 Todos   | os favo | oritos |
|                                                  | Microsoft 365                          | ✓ Pesquisar                                              |                                | ٢               | 0         | ?       | (AO)   |
| Página Inicial                                   |                                        |                                                          |                                |                 |           |         | ^      |
| (+)<br>Criar                                     | Bem-vindo ao Microsoft 36              |                                                          |                                | Instalar e muit | to mais 🗸 |         |        |
| Meu Conte                                        |                                        |                                                          |                                |                 |           |         |        |
| E <b>P</b><br>Feed                               | <b>_</b>                               | Introdução                                               |                                | P               |           |         |        |
| Aplicativos                                      |                                        | Criar novo Aplicativo Explo                              | orar                           | ×               |           |         |        |
| Teams<br>Word                                    | Acesso rápido                          | te   终3 Compartilhado   公 Favoritos   十                  |                                | ↑ Carregar      | = 88      |         |        |
| Excel<br>Excel<br>PowerPoint<br>OneNose<br>Forms |                                        | Nenhum conteúdo rece                                     | ente                           |                 |           |         |        |
|                                                  |                                        | Crie um novo documento ou carregue um                    | para começar.                  |                 |           |         |        |

3- Após a conta criada ela pode ser usada no site: <u>https://www.office.com/</u> como login